# BIBLIOTECA DIGITAL DE LES CORTS EN CINCO PASOS FÁCILES

#### A U T O R E G I S T R O

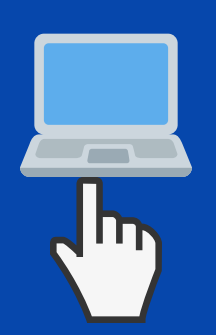

Entra en la página web de Les Corts: http://www.cortsvalencianes.es dentro de Activitat parlamentària encontrarás Serveis d'informació, pincha en Biblioteca, allí verás Préstec de Ilibres electrònics. Una vez dentro, en Mi cuenta te podrás registrar con tu DNI y contraseña

### INSTALAR LA PLATAFORMA

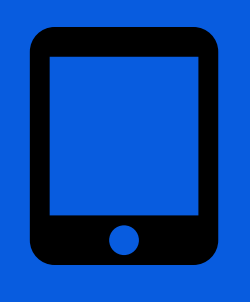

Descarga e instala la plataforma en tu dispositvo. En Ayuda te indicaremos cómo hacerlo

## A U T O P R É S T A M O

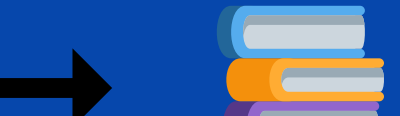

Después de identificarte en la plataforma ya puedes localizar el libro que quieres pedir en préstamo. Pulsa sobre la imagen del libro y, cuando se abra, pulsa el botón Prestar y se descargará en tu dispositivo

## DEVOLUCIÓN DEL LIBRO AUTOPRESTADO

Puedes prestarte hasta tres libros a la vez. A los 21 dias desapareceran de tu dispositvo. Tambien puedes devolverlos antes: abre tu dispositivo, pulsa el botón derecho sobre el elemento prestado y clica Devolver.

## **R E S E R V A R**

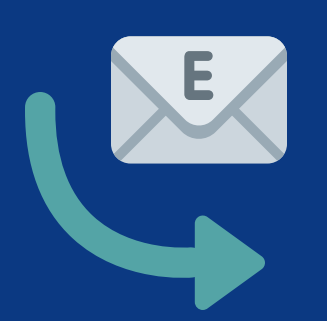

Si el libro de tu interes está prestado, puedes reservarlo. Pulsa sobre el botón Reservar y, cuando esté disponible, el sistema te enviará un mensaje.